Isaline Augusto EDP Sciences – Web of Conferences Isaline.augusto@edpsciences.org

## Saga Conferences

### Online management of your scientific event

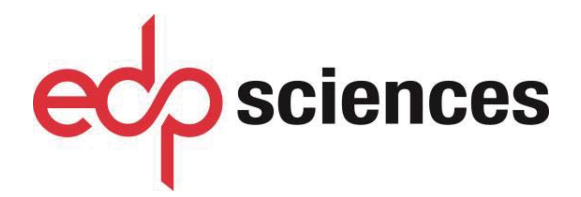

www.edpsciences.org

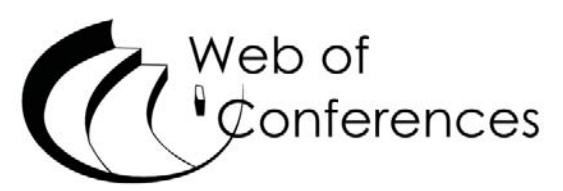

www.webofconferences.org

#### **1** Presentation of Saga Conferences

Saga Conferences is dedicated to the online management of conferences proceedings for further publication in Web of Conferences' series. It facilitates various steps of the scientific secretariat (submission, reviewing and selection), and automates a number of exchanges between authors, referees and organizers.

Please note that each conference hosted in Saga Conferences is referred as a Topic.

#### Submission of articles

Hereafter, "**topic**" refers to APCChE 2019.

Each author has an account with login and password that allows him to record his personal data and submit his paper. After the submission, the author is notified by e-mail at every step of the reviewing process.

#### **Review process**

The organizers / Topic Editors maintain a list of referees who have also a personal account at Saga. Topic Referees have access to the articles submitted and they will perform their evaluation work online at Saga platform. Their comments will be automatically sent to the editors.

#### **Selection of papers**

The Topic Editors have also an account that allows them to follow the submission process, manage the list of Topic Referees and track the evaluation work. They can accept, reject, and request corrections to the authors. A message will be automatically sent to the authors concerning the final decision.

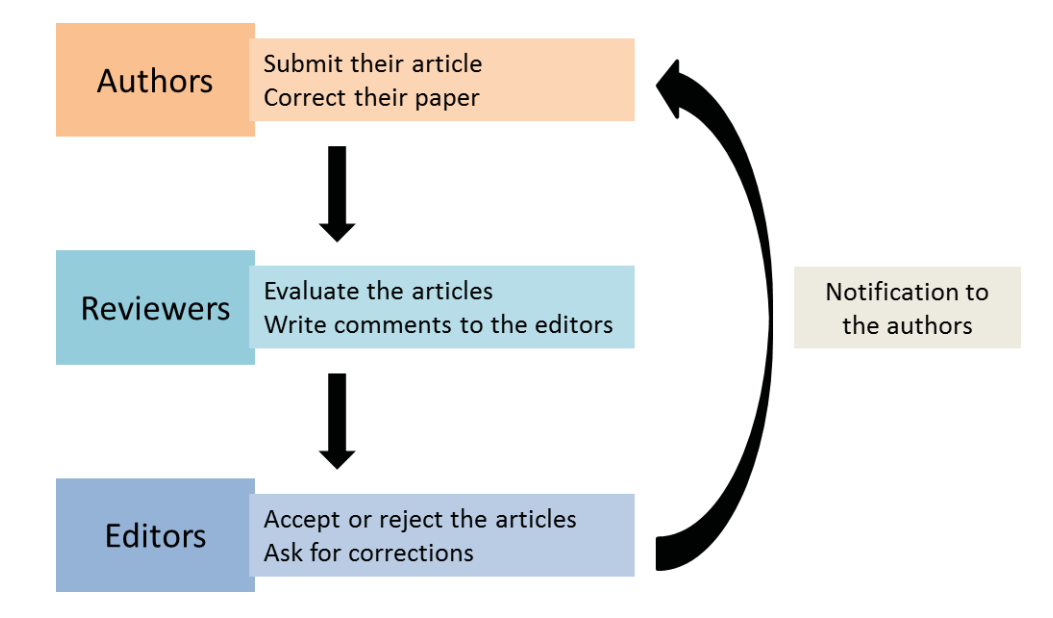

#### 2 You are an Author

You want to submit a proceedings manuscript in APCChE 2019, one of the Saga Conferences.

If this is your first connection to Saga for this specific conference/topic, you are a **First time user**, even if you have used Saga for a journal or another conference. You must register in Saga Conferences at the specific interface for this new conference, APCChE 2019.

#### 2.1 First time user

This is your first connection to Saga for this specific conference/topic.

#### 2.1.1 Creation of an account

For your first use of Saga for this specific conference/topic, choose **Register** at the home page of the Saga platform dedicated to the conference.

| You need to create | our account se | parately from your | account for the A | bstract Submission. |
|--------------------|----------------|--------------------|-------------------|---------------------|
|--------------------|----------------|--------------------|-------------------|---------------------|

| RICAP16 6th Roma Inte | rnational Conference on Astroparticle Physics                                                                                                    |
|-----------------------|----------------------------------------------------------------------------------------------------|
|                       | Welcome to SAGA,<br>the online submission and production tracking system from EDP Sciences                                                                                               |
|                       | EPJ WEB OF CONFERENCES                                                                                                    |
|                       | RICAP16 6TH ROMA INTERNATIONAL CONFERENCE ON ASTROPARTICLE PHYSICS                                                                                                    |
|                       | Before your first submission                                                                                                    |
|                       | In order to submit to "RICAP16 6th Roma International Conference on Astroparticle Physics", you should register, even if you already have used Saga for a journal or another conference. |
|                       | You will receive by e-mail a login and a password to submit your paper of SAGA.                                                                                                    |
|                       | Already registered users                                                                                                    |
|                       | E-mail address                                                                                                    |

The next screen enables to enter the data required to the creation of an account in Saga.

| Pre-registratio                                                                       | n Page              | 110110                 |                      |                      |
|---------------------------------------------------------------------------------------|---------------------|------------------------|----------------------|----------------------|
| Please enter your nam<br>e-mail address*<br>Title<br>Dr •<br>First name<br>Last name* | es and your e-mail. | You will receive an e- | mail to continue and | submit your article. |

You have to enter your e-mail address, your first name and your last name. You will then receive an e-mail with a deeplink to complete your registration and your password. This e-mail gives you also your login and password to connect at other steps of the submission process.

#### 2.1.2 Registration of your personal data

With this deeplink, you are able to access your account at the Saga platform and to continue the registration of your personal data.

|                       | Mrs •               |
|-----------------------|---------------------|
| First name            | Isaline             |
| Last name *           | Augusto             |
| Second e-mail address |                     |
| Phone                 |                     |
| Fax                   |                     |
| Institution *         | EDP Sciences        |
| Address *             | 17 avenue du Hoggar |
|                       |                     |
|                       |                     |
| City *                | Les Ulis            |
| Zipcode               |                     |
| Country *             | FRANCE •            |
|                       | Validate            |

#### 2.1.3 Submission of your article

The next step is the submission of your article:

1. You have to complete the **Type** of submission, the **section** (if there is any in your conference), and the **Title** of your article.

| -                                      | Title must be exactly the | you specified for your                         | abstract that                             |
|----------------------------------------|---------------------------|------------------------------------------------|-------------------------------------------|
| New submission                         | same as that of the       | corresponds to this pr                         | oceedings                                 |
| Fields asterisked* are mandator        | corresponding abstract.   | category in the drop-d<br>contact ap_proceedin | not find this<br>own menu,<br>gs@scej.org |
| Type *                                 | Oral communication ~      |                                                |                                           |
| Section *                              | Choose a section          | ~                                              |                                           |
| Title *                                |                           |                                                |                                           |
| Please enter the title of your article | in the box below.         |                                                |                                           |
|                                        |                           |                                                |                                           |
| Títle                                  |                           |                                                |                                           |
|                                        |                           |                                                |                                           |
|                                        |                           |                                                |                                           |

2. You have to complete the affiliations of the authors. The address of your institution already appears in the **Institution List** and you have to add the institutions of the other authors with the icon (a second screen appears where to enter the address of the new institution).

You may also modify an institution with the icon  $\checkmark$  or delete an institution with the icon  $\bigcirc$ .

- 3. Then, you have to add the names of the authors with the icon ③ (second screen appears where to enter the data of the new author). You may also modify an author with the icon
- **4.** After having entered all the data, you have to **Validate** in order to access to the next step and upload your article.

The information of the coauthors must be consistent with that of the corresponding abstract.

#### Institution List

You can enter the name and the address of the different institutions by clicking on the @ icon. The order of the institutes may be changed by clicking the arrows ( $\Downarrow$ ). To modify an institute, click the  $\mathscr{P}$  icon. To remove an institute, click the P icon.

*University of Bologna* Via Kepler Toruń PL

# 0

#### Author List \*

The list of all the authors is mandatory.

You can enter a whole list of authors in a few clicks by using the "Copy and Paste" 📾 functionality. The corresponding author appearing in the list in will be automatically detected.

You can enter the names of the author(s) one by one by filling out the required information. To add multiple authors, click the @ icon. The order of the authors may be changed by clicking the arrows ( $\Downarrow$ ). To modify an author, click the  $\mathscr{P}$  icon. To remove an author, click the  $\bigcirc$  icon.

NOTE: In order to select more than one institution by author, you need first to enter the names and addresses of these institutions in the "Institution List" part above.

| оп к сор    | ernicus (Corresponding author)   | Ø 1 |
|-------------|----------------------------------|-----|
| Email       | n.copernicus@bologna.pl          |     |
| Affiliation | University of Bologna, Toruń, PL |     |
| ORCID 🔟     |                                  |     |
|             |                                  |     |

5. You have to upload your article as a **PDF file** with the button + Add files. If needed, you may also upload supplementary material. Before uploading, make sure carefully that your manuscript in the PDF file follows the format

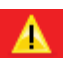

prescribed in the Template File.

When your document is submitted, you cannot modify it anymore

| PROCESSING                                       | Your submission (PDF) → Your supplementary material (optional)                                                                                                    |
|--------------------------------------------------|----------------------------------------------------------------------------------------------------|
| Data Sheet                                       |                                                                                                    |
| Edit                                             | Upload the PDF file for your submission                                                                                                    |
| Upload your submission<br>Question to the editor | You must upload a PDF containing the submitted article.<br>If you have supplementary material (such as movies) to upload, click ' Upload supplementary material (optional)'. Otherwise, click<br>'Send your submission' to send your submission to the editor.                                            |
|                                                  | Please note that in order to upload files within SAGA, you need to use one of the following browsers: Firefox 3.6 and later, Internet Explorer 9 and later, Opera 10.50 and later, Safari 4.1 and later, and any version of Chrome. In case of problem with the upload, please contact the SAGA support). |
|                                                  | + Add files                                                                                                    |
|                                                  | Send your submission Upload supplementary material (optional)                                                                                                    |

#### 2.2 Author already registered in Saga for this conference

You have to connect to the Saga platform by using the login and the password sent to you by email after your registration.

At any time, you can modify your data with the button My account in the upper part of the screen.

The tab Actions enables you to propose a new submission to the editorial committee (proceed like in 2.1.3), and the tab Articles enables you to access to the list of your submissions.

|              |                 |                |                  |          |           | •                     |                                     |                           |
|--------------|-----------------|----------------|------------------|----------|-----------|-----------------------|-------------------------------------|---------------------------|
| PJ Web of    | Conferences     |                |                  |          |           |                       | Can                                 |                           |
| Articles     | Action          | 5              | Topics           |          |           |                       | C                                   |                           |
| 2016 Interna | tional Conferen | e on Nuclear I | Data for Science | a and Ta | chaology  |                       |                                     |                           |
| 2010 Interna | uonar conterem  | e on Nuclear i | ata for scienci  | e anu re | chilology |                       |                                     |                           |
|              |                 |                |                  |          |           |                       |                                     |                           |
|              |                 |                |                  |          |           |                       |                                     |                           |
| ticle(s)     |                 |                |                  |          |           |                       |                                     |                           |
| ticle(s)     |                 |                |                  |          |           | Ref.                  | Submitting author                   | Creation date ;           |
| rticle(s)    | atabase of Nuc  | ear Electroma  | anetic Moment    | s        |           | Ref.<br>spjconf161535 | Submitting author<br>T. Mertzimekis | Creation da<br>Sep 14, 20 |

When you press the reference of a submission, you have access to the Data sheet of your document.

| Articles                     | Actions            | Topics         |                    |                                             |
|------------------------------|--------------------|----------------|--------------------|---------------------------------------------|
| Thermodynamics and Pha       | se Transformations |                |                    |                                             |
| PROCESSING                   | Reference          |                | it                 | tmconf160035                                |
| Data Sheet                   | Data sheet         | Author's files | Comments / Reports | History                                     |
| Edit                         | 4                  |                |                    |                                             |
| Upload your submission       | Туре               |                | re                 | gular-article                               |
| Question to the topic editor | Title              |                | Ma                 | aterials and solids                         |
|                              | Section            |                | 1                  | - Introduction                              |
|                              | Торіс              |                | Th                 | nermodynamics and Phase Transformations     |
|                              | ► <u>Submittin</u> | ig author      | Ag                 | gatha Christie (agatha.christie@frisson.org |
|                              | ▶ Creation         | date in SAGA   | Ju                 | ıl 29, 2016                                 |

Depending on the status of your submission, you may **Edit** in order to modify your data, **Upload your submission**, send a **Question to the topic editor**, or **Delete** your submission.

In the data sheet of your submission, you also have access to your **Author's files**, all e-mails related to your submission in the **Comments/Reports**, all **Documents**, and the key dates of the process in the **History**.

#### 2.3 The Topic Editor asks corrections

You received an e-mail, which indicates to you that you have to correct your submission. You have to connect to Saga with your login and password and access to your submissions.

The status of your submission has changed, and it is indicated **Add the revised version** in the **To Do List** of your account.

| Articles Actions                                                                       |                                 |                  |
|----------------------------------------------------------------------------------------|---------------------------------|------------------|
| New submission<br>To-Do List in the<br>publication<br>/LVNT - 2015 : VETy Large Volume | Nearthno Telescope (1 Articles) |                  |
|                                                                                        |                                 |                  |
| List of articles                                                                       | Action to do                    | Last status data |

Press the reference of your submission in order to **Correct submission data**, ask **Question to the topic editor** or **Add the revised version** of your article.

| PROCESSING              | Reference           |                | vlvnt201516        | 0013             |                    |
|-------------------------|---------------------|----------------|--------------------|------------------|--------------------|
| Data Sheet              | Data sheet          | Author's files | Comments / Reports | Documents        | History            |
| Correct submission data | Type                |                | Oral presentat     | tion             |                    |
| Question to the editor  | туре                |                | oral presental     | uon              |                    |
| Add the revised version | Title               |                | test               |                  |                    |
|                         | Торіс               |                | No topic           |                  |                    |
|                         | All authors         |                | Antonio Capo       | ne               |                    |
|                         | ► <u>Submitting</u> | author         | Antonio Cap        | one (antonio.cap | one@roma1.infn.it) |
|                         | ► Creation d        | ate in SAGA    | Apr 11, 2016       |                  |                    |

The menu **Documents** in the data sheet enables you to see all the versions of your submission

#### 2.4 Accepted/rejected

When your article has been accepted by the topic editor, you are alerted by e-mail, and you are invited to fill in and upload the Publication Right Form.

For APCChE 2019, the source files of your article is needed by the publisher in addition to the PDF file. The e-mail of acceptance invites you to upload the source files of your articles via Saga.

Please, connect to Saga with the same login and password as previously.

The status of your submission has changed, and it is indicated **Upload source files** and **Upload publication rights form** in the **To Do List** of your account.

| Articles                      | Actions                         |                                                                                                    |                                       |  |
|-------------------------------|---------------------------------|----------------------------------------------------------------------------------------------------|---------------------------------------|--|
|                               | New submission                  |                                                                                                    |                                       |  |
| -Do List                      | To-Do List in the publication   |                                                                                                    |                                       |  |
|                               |                                 | A LOOK INCOMENTATION OF A CONTRACTOR OF A CONTRACTOR OF A CONTRACT |                                       |  |
| /LVNT - 2015 : Ve             | ery Large Volume Neutri         | no Telescope (1 Articles)                                                                                                    |                                       |  |
| /LVNT - 2015 : Ve             | ery Large Volume Neutr          | no Telescope (1 Articles)                                                                                                    |                                       |  |
| VLVNT - 2015 : Ve             | ry Large Volume Neutr           | no Telescope (1 Articles)                                                                                                    |                                       |  |
| List of articles              | ry Large Volume Neutri          | no Telescope (1 Articles)                                                                                                    |                                       |  |
| List of articles Reference    | ry Large Volume Neutri          | no Telescope (1 Articles) Action to do                                                                                                    | Last status date                      |  |
| List of articles<br>Reference | ry Large Volume Neutri<br>60013 | no Telescope (1 Articles) Action to do Upload source files                                                                                                    | <i>Last status date</i><br>04/11/2016 |  |